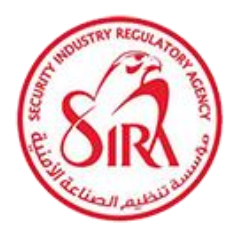

## مؤسسة تنظيم الصناعة الأمنية SECURITY INDUSTRY REGULATORY AGENCY

# SIRA PORTAL - EMIRATES ID CARD READER USER MANUAL

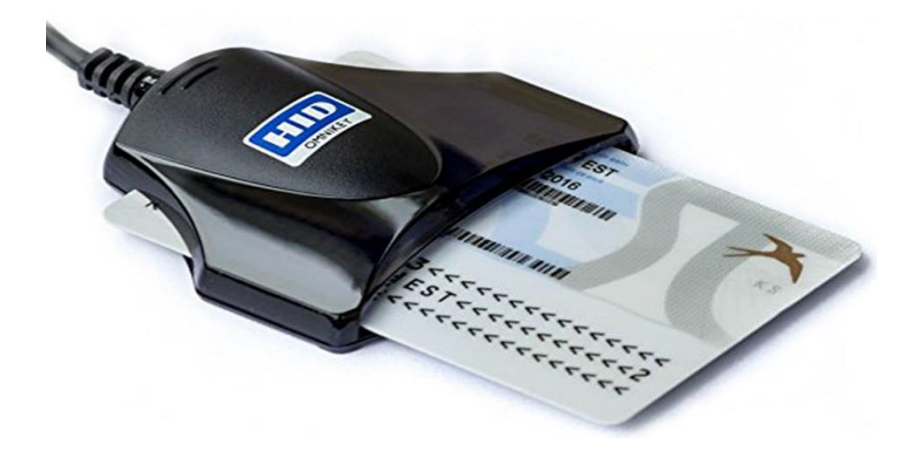

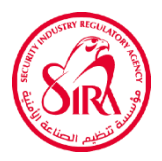

### Contents

| Introduction                                | 3 |
|---------------------------------------------|---|
| Prerequisites                               | 3 |
| JRE (JAVA Runtime Environment) Installation | 3 |
| How to use Emirates ID Reader?              | 8 |

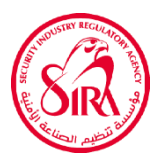

#### Introduction

The SIRA (Security Industry Regulatory Agency) has provided Emirates ID card reader option for data entry in SIRA Portal. This document is a reference guide to use Emirates ID card reader in SIRA Portal.

#### **Prerequisites**

- JAVA Runtime Environment (Version 8 or above).
- USB Smart Card Reader.
- Emirates ID Card.

#### JRE (JAVA Runtime Environment) Installation

- 1. Download JRE latest version suitable for your system configurations from below link https://www.oracle.com/in/java/technologies/javase-jre8-downloads.html.
- From the below page select JRE version suitable for your computer. If 32 bit windows OS, download jre-8u291-windows-x32. If 64 bit windows OS, download jre-8u291windows-x64. Please download available Latest Version of JRE.

| Linux x64 RPM Package          | 58.03 MB | أيل jre-8u291-linux-x64.rpm             |
|--------------------------------|----------|-----------------------------------------|
| Linux x64 Compressed Archive   | 87.61 MB | turi jre-8u291-linux-xó4.tar.gz         |
| macOS x64 Installer            | 81.71 MB | jre-8u291-macosx-x64.dmg                |
| macOS x64 Compressed Archive   | 75.46 MB | jre-8u291-macosx-xó4.tar.gz             |
| Solaris SPARC 64-bit           | 52.73 MB | turing jre-8u291-solaris-sparcv9.tar.gz |
| Solaris x64 Compressed Archive | 50.62 MB | jre-8u291-solaris-x64.tar.gz            |
| Windows x86 Online             | 1.98 MB  | jre-8u291-windows-i586-iftw.exe         |
| Windows x86 Offline            | 70.3 MB  | jre-8u291-windows-i586.exe              |
| Windows x86                    | 69.08 MB | turindows-i586.tar.gz                   |
| Windows x64                    | 80.7 MB  | 🛃 jre-8u291-windows-x64.exe             |

3. In the below screen click on "I reviewed" and click then click "Download" button.

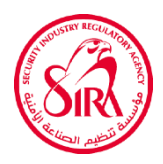

| Linux x64 Compressed Archive   |                       | 87.61 MB                                       | 🛃 jre-8u291-linu                          | ux-x64.tar.gz    |
|--------------------------------|-----------------------|------------------------------------------------|-------------------------------------------|------------------|
| macOS x64 Installer            |                       | 81.71 MB                                       | , jre-8u291-ma                            | cosx-x64.dmg     |
| macOS x64 Compressed Archive   | You must accept the O | racle Technology Network License Agreement for | Oracle Java SE to download this software. | x-x64.tar.gz     |
| Solaris SPARC 64-bit           | I reviewed and        | accept the Oracle Technology Network L         | icense Agreement for Oracle Java SE       | sparcv9.tar.gz   |
| Solaris xó4 Compressed Archive |                       | Download jre-8u291-windows-x8                  | ∮4.exe ⊻,                                 | -x64.tar.gz      |
| Windows x86 Online             |                       |                                                |                                           | ws-i586-iftw.exe |
| Windows x86 Offline            |                       | 70.3 MB                                        | , jre-8u291-wir                           | idows-i586.exe   |

4. For download JRE, you should have Oracle account. If don't have an Oracle account, Create Oracle Account.

| . The good and |                                          |              |
|----------------|------------------------------------------|--------------|
|                | Oracle account sign in<br>Username       |              |
|                | Password ()                              | Junio Carlos |
|                | Sign in                                  |              |
|                | Need help?                               |              |
|                | Don't have an Oracle Account?            |              |
|                | Create Account                           |              |
|                | © Oracle   Terms of Use   Privacy Policy |              |
| A CARLER .     |                                          |              |

5. Account creation page will be displayed. Enter all details and then click create Account.

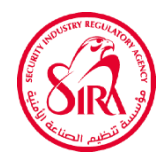

|                                                                                                    | Create Your                                                                                                    | Oracle Acco                            | unt                                                                                                    |         |
|----------------------------------------------------------------------------------------------------|----------------------------------------------------------------------------------------------------|----------------------------------------|----------------------------------------------------------------------------------------------------|---------|
|                                                                                                    | Already have an C                                                                                                    | Pracle Account? <mark>Sign In</mark>   |                                                                                                    |         |
| Email Address*                                                                                                    |                                                                                                    | Your email add                         | dress is your username.                                                                                                    | 100     |
| Password *                                                                                                    |                                                                                                    | Passwords mu<br>number, not m<br>long. | st have upper and lower case letters, at least 1<br>ratch or contain email, and be at least 8 charac                                                     | ters    |
| Retype password*                                                                                                    |                                                                                                    |                                        |                                                                                                    | 12      |
| Country*                                                                                                    | India                                                                                                    | *                                      |                                                                                                    |         |
| Name*                                                                                                    | First or Given Name                                                                                                    | Last Name                              |                                                                                                    |         |
| Job Title*                                                                                                    |                                                                                                    |                                        |                                                                                                    | 2007    |
| Work Phone*                                                                                                    |                                                                                                    |                                        |                                                                                                    | <i></i> |
| Company Name*                                                                                                    |                                                                                                    |                                        |                                                                                                    |         |
| Address*                                                                                                    |                                                                                                    |                                        |                                                                                                    |         |
| Autors                                                                                                    |                                                                                                    |                                        |                                                                                                    |         |
| City*                                                                                                    |                                                                                                    |                                        |                                                                                                    |         |
| State/Province*                                                                                                    | -Select-                                                                                                    | ~                                      |                                                                                                    | 61      |
| ZIP/Postal Code*                                                                                                    |                                                                                                    |                                        |                                                                                                    |         |
|                                                                                                    |                                                                                                    |                                        |                                                                                                    |         |
| file.orade.com/myprofile/account/create-accountjs<br>Retype password *                                                                                                    | px                                                                                                    |                                        |                                                                                                    |         |
| ile.orade.com/myprofile/account/create-account.js<br>Retype password *                                                                                                    | рх                                                                                                    |                                        |                                                                                                    |         |
| file.orade.com/myprofile/account/create-account/s<br>Retype password *<br>Country *                                                                                                    | px<br>India                                                                                                    | v                                      |                                                                                                    |         |
| ile.orade.com/myprofile/account/create-account.js<br>Retype password *<br>Country *<br>Name *                                                                                                    | px<br>India<br>First or Given Name                                                                                                    | ▼<br>Last Name                         |                                                                                                    |         |
| file.orade.com/myprofile/account/create-account/s<br>Retype password *<br>Country *<br>Name *<br>Job Title *                                                                                                   | px<br>India<br>First or Given Name                                                                                                    | ¥<br>Last Name                         |                                                                                                    |         |
| ile.orade.com/myprofile/account/create-account.js<br>Retype password *<br>Country *<br>Name *<br>Job Title *<br>Work Phone *                                                                                   | px<br>India<br>First or Given Name                                                                                                    | ¥<br>Last Name                         |                                                                                                    |         |
| file.orade.com/myprofile/account/create-account.js<br>Retype password *<br>Country *<br>Name *<br>Job Title *<br>Work Phone *<br>Company Name *                                                                | px<br>India<br>First or Given Name                                                                                                    | v<br>Last Name                         |                                                                                                    |         |
| ile.orade.com/myprofile/account/create-account.js<br>Retype password *<br>Country *<br>Name *<br>Job Title *<br>Work Phone *<br>Company Name *<br>Address *                                                    | px<br>India<br>First or Given Name                                                                                                    | ▼<br>Last Name                         |                                                                                                    |         |
| file.orade.com/myprofile/account/create-account.js<br>Retype password *<br>Country *<br>Name *<br>Job Title *<br>Work Phone *<br>Company Name *<br>Address *                                                   | px India First or Given Name                                                                                                    | v<br>Last Name                         |                                                                                                    |         |
| file.orade.com/myprofile/account/create-account.js<br>Retype password *<br>Country *<br>Name *<br>Job Title *<br>Work Phone *<br>Company Name *<br>Address *                                                   | px India First or Given Name                                                                                                    | ✓<br>Last Name                         |                                                                                                    |         |
| File.orade.com/myprofile/account/create-account/s<br>Retype password *<br>Country *<br>Name *<br>Job Title *<br>Work Phone *<br>Company Name *<br>Address *<br>City *                                          | px India First or Given Name -Select-                                                                                                    | ✓<br>Last Name                         |                                                                                                    |         |
| nie.orade.com/myprofile/account/create-account/s<br>Retype password *<br>Country *<br>Name *<br>Job Title *<br>Work Phone *<br>Company Name *<br>Address *<br>City *<br>State/Province *<br>ZIP/Postal Code *  | px India First or Given Name -Select-                                                                                                    | Last Name                              |                                                                                                    |         |
| file.orade.com/myprofile/account/create-account/s<br>Retype password *<br>Country *<br>Name *<br>Job Title *<br>Work Phone *<br>Company Name *<br>Address *<br>City *<br>State/Province *<br>ZIP/Postal Code * | px India First or Given Name First or Given Name -Select- Select- Sele | Last Name Last Name Last Name          | d and agree that the use of Oracle's<br>tails regarding Oracle's collection and<br>cess, retention, rectification, deletior<br>te Oracle Privacy Policy. |         |
| ile.orade.com/myprofile/account/create-account.js<br>Retype password *<br>Country *<br>Name *<br>Job Title *<br>Work Phone *<br>Company Name *<br>Address *<br>City *<br>State/Province *<br>ZIP/Postal Code * | px India First or Given Name First or Given Name -Select- for may opt-out of all marketing community by clicking on the "Create Account" by clicking on the "Create Account" Create Account                                                                                                    | Last Name Last Name Last Name          | d and agree that the use of Oracle's<br>tails regarding Oracle's collection and<br>cess, retention, deletior<br>ne Oracle Privacy Policy.                |         |

6. After account created successfully, please sign in with your Username and Password.

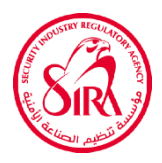

| 1 aller  | Oracle account sign in                   |           |
|----------|------------------------------------------|-----------|
|          | Username                                 |           |
| 100      | saravanatnj@gmail.com                    |           |
|          | Password                                 | A PARTIE  |
| . 34.6.6 |                                          | 11        |
|          |                                          | 10 minute |
|          | Sign in                                  |           |
|          | Need help?                               |           |
| ant      |                                          | 218 S. 1  |
|          | Don't have an Oracle Account?            |           |
|          | Create Account                           |           |
|          | © Oracle   Terms of Use   Privacy Policy |           |

|                                               | Oracle account sign in<br>Username<br>sarav93tnj@gmail.com 1<br>Password<br>                |          |
|-----------------------------------------------|---------------------------------------------------------------------------------------------|----------|
|                                               | Signing in. Please wait<br>Need help?                                                       |          |
|                                               | Don't have an Oracle Account?<br>Create Account<br>© Oracle   Terms of Use   Privacy Policy |          |
| jre-8u291-windowexe<br>245807 MB.16 secs left |                                                                                             | Show all |

7. JRE setup file will be downloaded successfully.

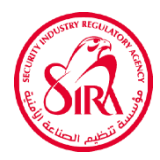

| $\leftarrow \rightarrow \checkmark \uparrow \clubsuit $ | This PC > | Downloads             |                   |
|---------------------------------------------------------|-----------|-----------------------|-------------------|
| * Quick access                                          |           | Name<br>V Today (1)   | Date modified     |
| Desktop Downloads                                       | *         | jre-8u291-windows-x64 | 4/28/2021 9:32 AM |
| Documents                                               | *         |                       |                   |
| Pictures                                                | A         |                       |                   |
| DLL                                                     |           |                       |                   |
| Emirates                                                |           |                       |                   |
| New folder (2)                                          |           |                       |                   |
| Saved Pictures                                          |           |                       |                   |

- 8. Double click JRE setup file. (E.g. jre-8u291-windows-x64).
- 9. New popup will come "**Do you want to allow this app to make changes in your device?**" and then click **Yes** button.

| Java Setup - Welcome                                                                                                    |                                          |                       | × |
|----------------------------------------------------------------------------------------------------|------------------------------------------|-----------------------|---|
|                                                                                                    |                                          |                       |   |
| Welcome to Java - Updated License Term                                                                                                    | s                                        |                       |   |
| The terms under which this version of the software is licensed ha                                                                                                    | ve changed.                              |                       |   |
| This version of the Java Runtime is licensed only for your personal (non-comme<br>use.                                                                                        | ercial) desktop ar                       | nd laptop             |   |
| Commercial use of this software requires a separate license from Oracle or fro<br>Click Install to accept the license agreement and install Java now or click Remo<br>system. | om your software<br>ve to uninstall it f | e vendor.<br>rom your |   |
| No personal information is gathered as part of our install process. Details on                                                                                                | the information w                        | <u>ve collect</u>     |   |
|                                                                                                    |                                          |                       |   |
| Change destination folder                                                                                                    | Install                                  | Remove                | • |

10. From the above popup window, click **Install** button.

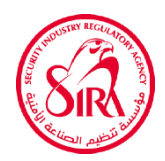

| Java Setup - Progress   | 1 <u>1</u> | ×     |
|-------------------------|------------|-------|
|                         |            |       |
| Status: Installing Java |            | <br>_ |
|                         |            |       |
| Java<br>25 Yea          | ars        |       |
| #1 Development Platform | ORACLE     |       |
|                         |            |       |
|                         |            |       |

| Java Setup - Complete                                                                                                    | 8 <b>—</b>     |         | × |
|----------------------------------------------------------------------------------------------------|----------------|---------|---|
|                                                                                                    |                |         |   |
| Vou have successfully installed Java                                                                                                    |                |         |   |
| You will be prompted when Java updates are available. Always install updates to ge<br>and security improvements.<br><u>More about update settings</u> | the latest per | formanc | e |
|                                                                                                    |                | Close   |   |

11. After setup completion, click **Close** button. Now, JRE will be successfully installed.

#### How to use Emirates ID Reader?

1. In Employee Add or Edit page in SIRA Portal, When Apply individual license "Read Emirates ID" button will be displayed.

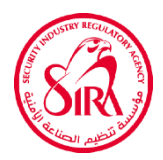

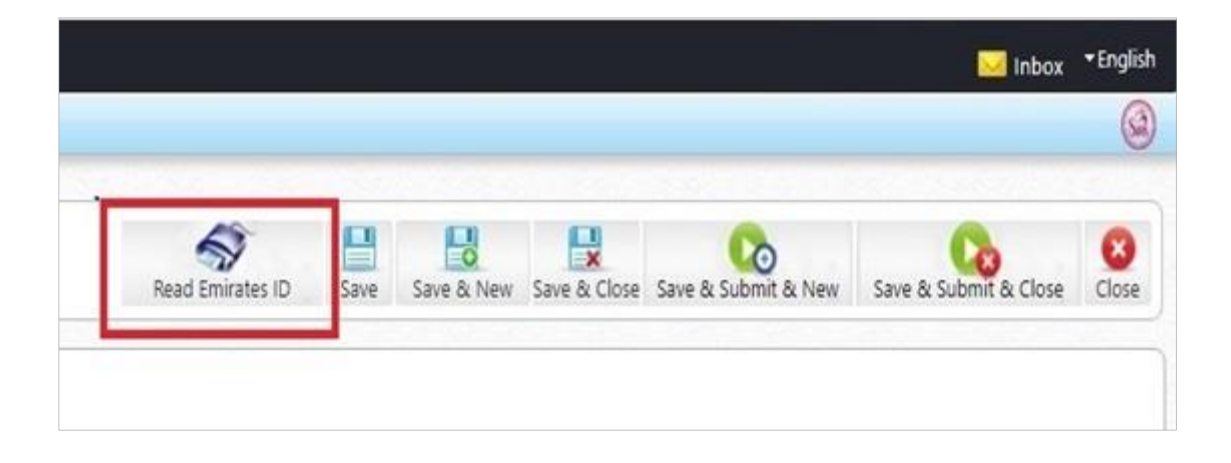

- 2. Connect Emirates ID card reader in your PC.
- 3. Insert any Emirates ID card by pointing the golden chip towards the device and facing upwards.
- 4. Click on **Read Emirates ID** button. If Toolkit agent service is not running then below message is displayed.
- 5. To download and launch the Toolkit agent service, click on **OK**.

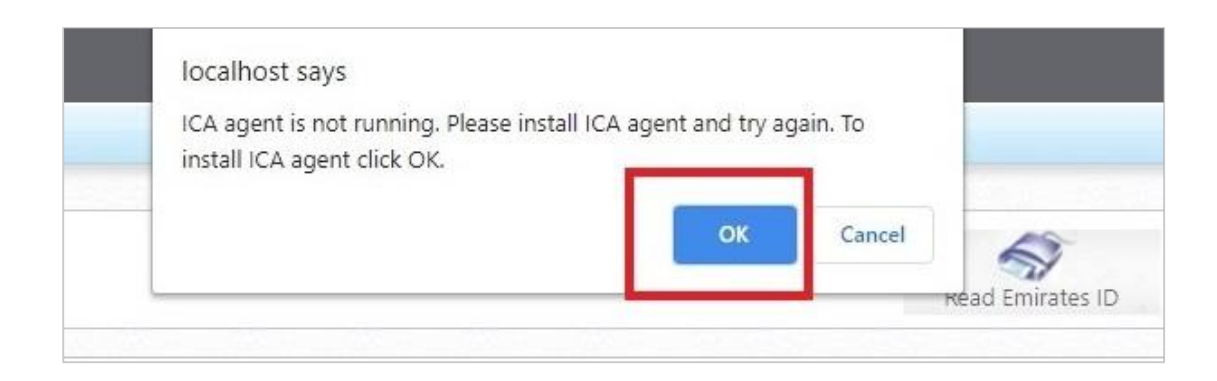

6. Then the message will be showed into the bottom of a page "This type of file can harm your computer. Do you want to keep?" as the screen which as shown below.

| Select Former Nationality |   |  |
|---------------------------|---|--|
| larital Status            |   |  |
| Select Marital Status     |   |  |
|                           | 6 |  |
|                           |   |  |

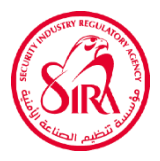

7. Click keep button, then the **IDCardToolkitService.jnlp** file will be downloaded.

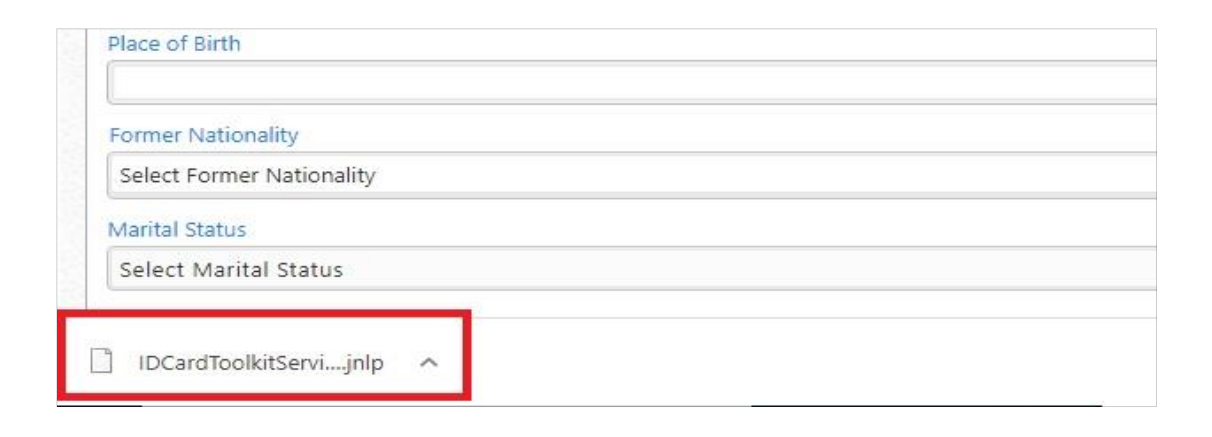

 Double click the IDCardToolkitService.jnlp file, below popup window will be displayed. If popup window not came, select open with Java(TM) Web Launcher and click on OK button.

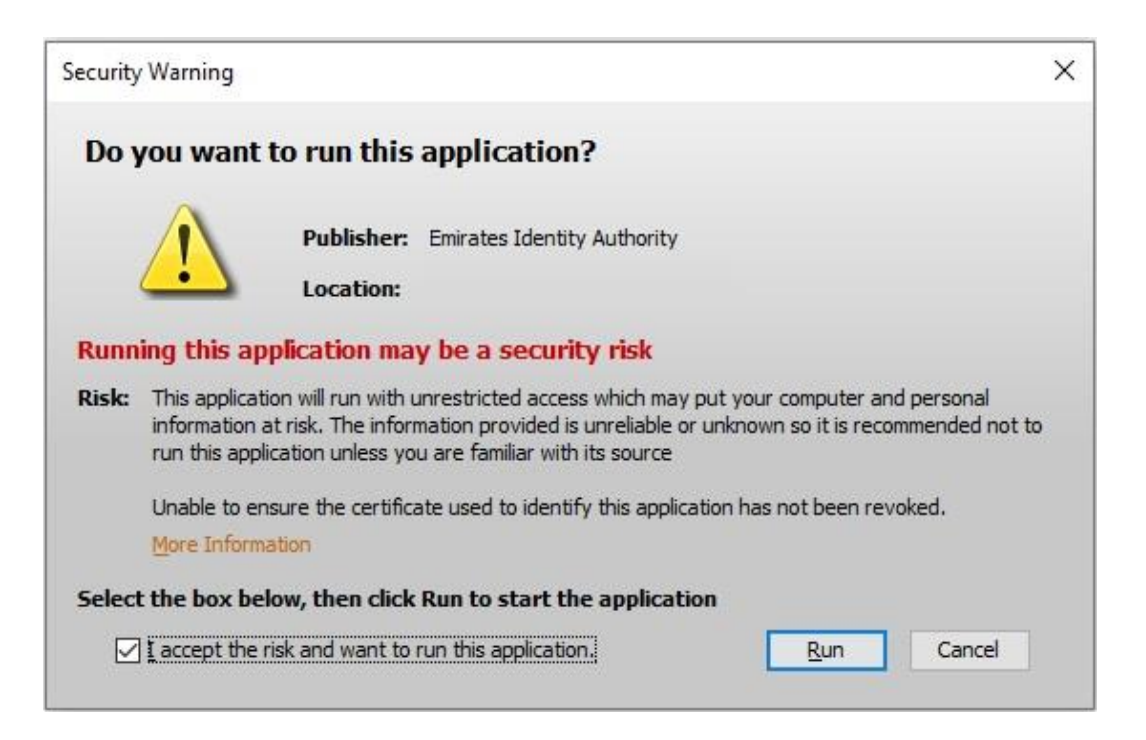

 Select "I accept" check box and click on Run button. It will start the Toolkit agent service. Now the New prompt window will be open and then click Allow access.

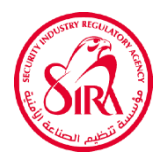

| 🔐 Windows Se              | curity Alert                          |                                                                                      | ×  |
|---------------------------|---------------------------------------|--------------------------------------------------------------------------------------|----|
| Wind app                  | ows Defend                            | ler Firewall has blocked some features of this                                       |    |
| Windows Defende           | er Firewall has blo<br>in networks.   | ocked some features of Java(TM) Web Launcher on all public,                          |    |
|                           | ງ Name:                               | Java(TM) Web Launcher                                                                |    |
|                           | Publisher:                            | Oracle Corporation                                                                   |    |
|                           | Path:                                 | C:\program files\java\jre1.8.0_281\bin\jp2launcher.exe                               |    |
| Allow Java(TM) W          | /eb Launcher to (                     | communicate on these networks:                                                       |    |
| Domain ne                 | tworks, such as a                     | a workplace network                                                                  |    |
| Private net               | tworks, such as n                     | ny home or work network                                                              |    |
| Public netw<br>because th | vorks, such as th<br>nese networks of | ose in airports and coffee shops (not recommended<br>ten have little or no security) |    |
| What are the risk         | s of allowing an a                    | app through a firewall?                                                              |    |
|                           |                                       | SAllow access Cance                                                                  | l. |
|                           |                                       |                                                                                      |    |

| ToolkitAgent | the second second second second second second second second second second second second second second second se |
|--------------|----------------------------------------------------------------------------------------------------|
| 😫 🕿 🕿 🚼      |                                                                                                    |
|              | U                                                                                                    |

- 10. Now Toolkit Agent will be running. You can see the above icon in taskbar, bottom of monitor screen.
- 11. Refresh the page and click on **Read Emirates ID** button again. It will connect to the Toolkit Agent service and Available information's from Emirates Id card will be filled in Employee Add or Edit page.
- 12. In SIRA Portal, use the same steps for all Emirates Id Card Reader applicable pages.